## Making a Custom Interpreting or Captioning Request

- 1. Make sure you request your accommodations on AIM prior to making a Custom Request.
- 2. Go to my Harper Student Portal and log in.
- 3. Click on the Academic Success icon.

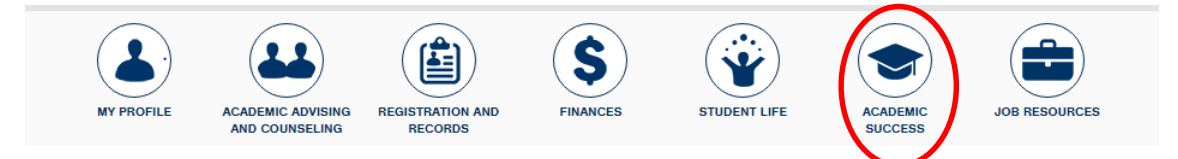

4. Click Manage Accommodations

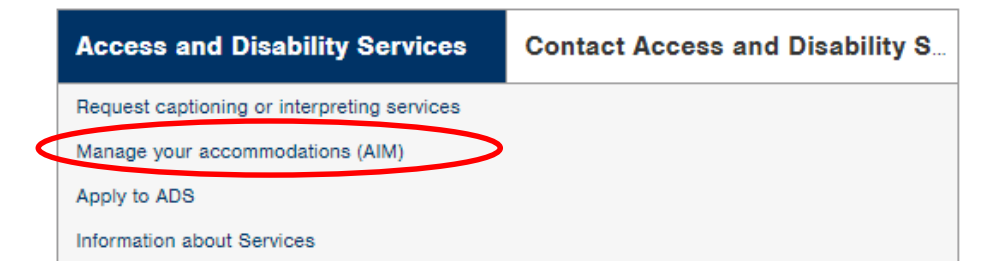

5. Click on Deaf and hard of hearing on the left margin

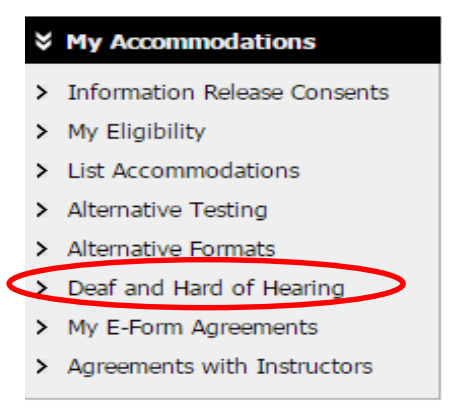

6. Click Custom Request on the top right corner.

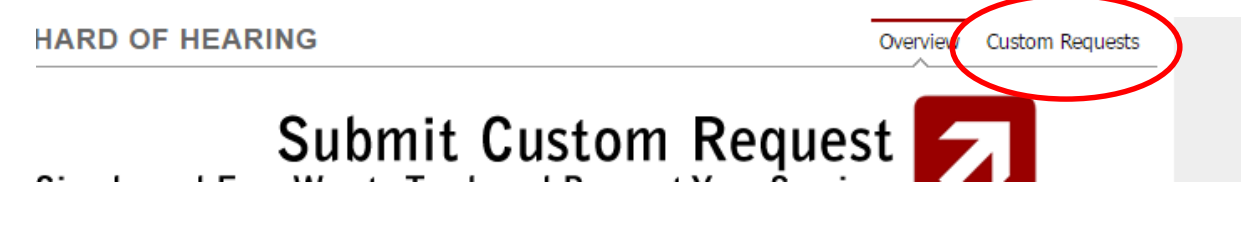

7. Click Custom Request (green box)

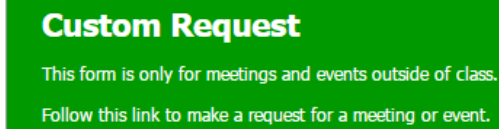

## 8. Click on Select One and then Non Class Related Request

| SMS (Text Messaging)             | DEAF AND H          | Overview                                                  | Custom Requests |  |  |
|----------------------------------|---------------------|-----------------------------------------------------------|-----------------|--|--|
| Status: Active                   | Custom Request Form |                                                           |                 |  |  |
| opdate Preference                | Select Course:      | Select One                                                | •               |  |  |
|                                  |                     | Select One                                                |                 |  |  |
| ¥ Home                           | Continue to S       | Non Class Related Request                                 |                 |  |  |
|                                  |                     | [2016 - Spring] - ECO 200.002 - INTRODUCTION TO ECONOMICS |                 |  |  |
| <ul> <li>My Dashboard</li> </ul> |                     | [2016 - Spring] - HUM 106.001 - THE CULTURES OF ASIA      |                 |  |  |
| > My Profile                     | Questions? Cor      |                                                           |                 |  |  |
|                                  | Questionsi con      |                                                           |                 |  |  |
|                                  | -                   |                                                           |                 |  |  |

## 9. Click Continue to Specify Custom Request

Select Course: Select One

Continue to Specify Custom Request

10.Fill out Event Information and Submit (*date format is ##/##/2019*)

| _ | Event Information     |              |                          |                                       |                     |  |  |  |  |
|---|-----------------------|--------------|--------------------------|---------------------------------------|---------------------|--|--|--|--|
|   | Event f               | Name*:       |                          |                                       |                     |  |  |  |  |
|   | Spe                   | aker(s):     |                          |                                       |                     |  |  |  |  |
|   | Event                 | Date*:       | Enter date in the follow | wing format Month / Day / Yea         | ar (i.e. 12/31/2010 |  |  |  |  |
|   | Time                  | Start*: Sele | ect • Select •           | , , , , , , , , , , , , , , , , , , , | , (not 12, 01, 2010 |  |  |  |  |
|   | Time                  | End*: Sele   | ect ▼ Select ▼           |                                       |                     |  |  |  |  |
|   | Loc                   | ation*:      | o enocify whom the av    | opt will be hold in detail (i.e. a    | ddross or building  |  |  |  |  |
|   |                       | Please       | specify where the eve    | ent will be held in detail (i.e. a    | daress or building  |  |  |  |  |
|   |                       |              | Request Type(s)*         |                                       |                     |  |  |  |  |
|   |                       |              | Interpreting             | Real-                                 | Time Transcribing   |  |  |  |  |
|   |                       |              | Video Captioning         |                                       |                     |  |  |  |  |
|   |                       | M ]          | Media Used               |                                       |                     |  |  |  |  |
|   |                       |              | DVD Video                | Onlir                                 | ne Clip/YouTube     |  |  |  |  |
|   |                       |              | Power Point Slides       | VHS                                   | Video               |  |  |  |  |
|   |                       |              | Video File               |                                       |                     |  |  |  |  |
|   |                       |              |                          |                                       |                     |  |  |  |  |
|   |                       | Note:        |                          |                                       |                     |  |  |  |  |
|   |                       |              |                          |                                       |                     |  |  |  |  |
| _ |                       |              |                          |                                       |                     |  |  |  |  |
|   | Submit Custom Request |              |                          |                                       |                     |  |  |  |  |